# 单元3 录制视频与幻灯片

录制视频是 Camtasia Studio 的重要功能之一,主要包括录制屏幕操作、录制 PPT 操作和摄像头录制视频。

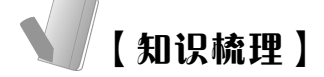

## 1. "录制工具"窗口

(1) 打开"录制工具"窗口。

在 Camtasia Studio 编辑窗口的左上角单击"录制"按钮,打开"录制工具"窗口,该窗口包括菜单栏、选择区域、录制输入、录制按钮 4 个组成部分,如图 3-1 所示。

| 捕获(C) 效果(E) 工具(T)                       | 帮助(H)        | - × |
|-----------------------------------------|--------------|-----|
| 选择区域                                    | 录制输入         |     |
| <u> </u>                                | Q ~ 👆 ~      | rec |
| 全屏 自定义                                  | 摄像头 关   音频 开 |     |
| · • · · · · · · · · · · · · · · · · · · | 1 <u> </u>   |     |

图 3-1 "录制工具"窗口

(2)"录制工具"窗口的菜单栏。

菜单栏包括"捕获"、"效果"、"工具"和"帮助"4个 选项。

①"捕获"菜单。

"捕获"菜单包括"录制"、"停止"、"删除"、"选择要录制的区域"、"固定到应用程序"、"录制音频"和"录制摄像 头"7个命令,如图 3-2 所示。"录制"命令的快捷键为"F9", 即按"F9"键就可开始录制,"停止"命令的快捷键为"F10", 即按"F10"键则停止录制。

选择"捕获"菜单中的"选择要录制的区域"命令,可 立即进入录制区域的选择状态,当鼠标指针变为十字形状时,

| 捕猪 | ₹(C) | 效果(E)  | 工具(T) | 帮助  |
|----|------|--------|-------|-----|
|    | 录制   | 刂(R)   |       | F9  |
|    | 停山   | E(S)   |       | F10 |
|    | 删除   | 余(D)   |       |     |
|    | 选择   | 腰录制的   | 区域(E) |     |
|    | 固分   | E到应用程  | 序(L)  |     |
| ~  | 录制   | 间音频(A) |       |     |
| ~  | 录制   | 则摄像头(W | Ŋ     |     |

图 3-2 "捕获"菜单

在屏幕上按住鼠标左键拖曳,形成一个矩形区域,该区域被设置为录制区域。

选择"捕获"菜单中的"固定到应用程序"命令,鼠标指针变为十字形状,同时被录制的应用程序窗口周围呈现黄色的矩形框,单击即开始对该应用程序窗口进行录制。

2"效果"菜单。

"效果"菜单包括"注释"、"使用鼠标单击声音"和"选项"3个命令,其中"注释" 包括"添加系统戳记"和"添加标题"两个子菜单项,如图 3-3 所示。当选中"添加系统戳 记"子菜单项时,可通过"效果选项"窗口,为录制的视频预设系统戳记;当选中"添加标 题"子菜单项时,可通过"效果选项"窗口,为录制的视频预设水印内容。如果选择"使用 鼠标单击声音"命令,则在录制视频时鼠标单击的声音将被一同录入视频中。选择"选项" 命令则会打开"效果选项"窗口,在该窗口中可以设置"注释"和"声音"。

③"工具"菜单。

"工具"菜单包括"Camtasia"、"Screencast.com"、"选项"和"录制工具栏"4个命令, 如图 3-4 所示。其中"Camtasia"和"Screencast.com"两项命令用于登录指定的网站,选择 "选项"命令可打开"工具选项"对话框,选择"录制工具栏"命令可打开"录制工具栏" 对话框。

| 效果(E) 工具(T) 帮助(H) |   |           |
|-------------------|---|-----------|
| 注释(A)             | • | 添加系统戳记(S) |
| 使用鼠标单击声音(M)       |   | 添加标题(C)   |
| 选项(O)             |   |           |

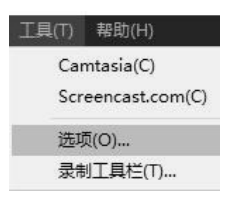

图 3-4 "工具"菜单

图 3-3 "效果"菜单

| Ŧ | AU(FI)                  |   |
|---|-------------------------|---|
|   | Camtasia Recorder 帮助(H) |   |
|   | 教程/使用方法(T)              |   |
|   | 技术支持(E)                 |   |
|   | TechSmith 网站(W)         | ÷ |
|   | 关于 Camtasia (A)         |   |

④"帮助"菜单。

"帮助"菜单包括"Camtasia Recorder 帮助"、"教程/使用 方法"、"技术支持"、"TechSmith 网站"和"关于 Camtasia" 等内容,如图 3-5 所示。

(3)"录制工具"窗口的选择区域。

"录制工具"窗口的选择区域包括"全屏"和"自定义" 两个按钮。

图 3-5 "帮助"菜单

"全屏"是指录制计算机的整个屏幕,也就是计算机的整 个桌面。

"自定义"是指根据需要自行设置录制区域,录制区域有锁定宽高比和非锁定宽高比两种状态。当单击"自定义"按钮时,其右侧会显示宽度、高度文本框和"锁定"按钮,如图 3-6 所示。单击"锁定"按钮可以切换锁定/非锁定状态。当处于锁定状态时,改变宽度或高 度文本框中的数值,则高度或宽度的数值可等比例缩放。当处于非锁定状态时,改变宽度或 高度文本框中的数值,则高度或宽度的数值不会改变。

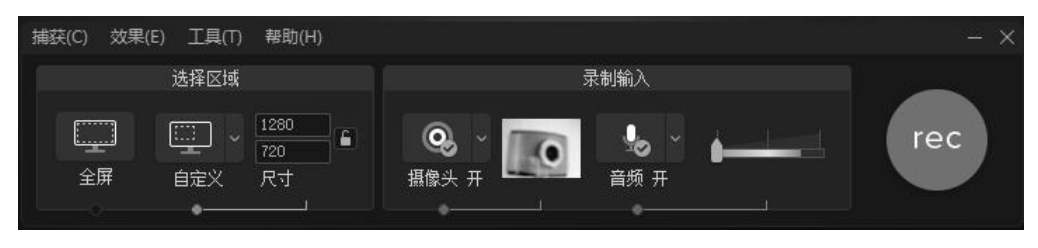

图 3-6 "选择区域"显示的宽度、高度文本框和"锁定"按钮

单击"自定义"按钮右侧的下拉按钮 ,打开尺寸选择下拉列表框,包括"宽屏"、"标准"、"最近录制的区域"、"固定到应用程序"和"选择要录制的区域"等命令,如图 3-7 所示,根据需要选择录制屏幕的尺寸即可。

自定义录制区域还有一种方法:单击"自定义"按钮后,在计算机桌面上出现一个绿色 虚线并且带有 8 个方句柄的矩形框,使用鼠标左键拖曳 8 个方句柄中的任意一个,均会改变 录制的大小。绿色虚线矩形框正中间有一个罗盘,使用鼠标拖曳"罗盘"图标,可以改变录 

 寛屏 (16:9)

 720p HD (1280x720)

 480p SD (854x480)

 标准 (4:3)

 1024x768

 640x480

 最近录制的区域

 1028x596

 1280x720

 840x384

 1280x720

 固定到应用程序(L)

 选择要录制的区域

制区域在屏幕上的位置,如图 3-8 所示。

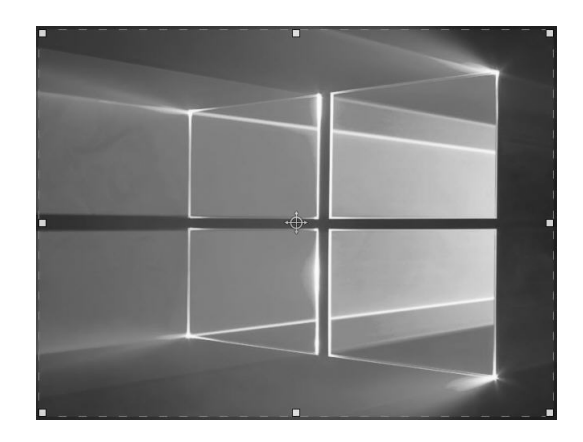

图 3-7 尺寸选择下拉列表框

图 3-8 使用鼠标拖曳的方法调整录制区域的尺寸及位置

录制某个应用程序窗口的方法:首先,单击"自定义"按钮右侧的"锁定"按钮,使宽 度和高度比处于解锁状态;其次,使用鼠标左键拖曳录制区域中"罗盘"图标调整矩形框在 屏幕上的位置,并使用鼠标左键拖曳屏幕上绿色虚线矩形框上的方句柄,调整其宽度和高度 使其与应用程序窗口大小相同;接着,单击"自定义"按钮右侧的下拉按钮,在弹出的下拉 菜单中选择"锁定应用程序"命令。这样录制开始后,所录制的区域限制为选定的应用程序 窗口区域。

(4)"录制工具"窗口的录制输入设置。

①设置摄像头。

需要使用摄像头录制计算机外部的画面时,首先计算机要安装好摄像头,在录制视频前 打开摄像头,这样在录制计算机屏幕操作的同时,摄像头也会录制计算机外部的画面,从而 形成画中画效果。

摄像头打开状态下,在其按钮上显示绿色"√",其右侧会出现摄像头所录制的视频预 览小窗口,当鼠标指针悬停在该小窗口时,其上方会出现一个视频预览窗口,此时可以调整 被摄像头录制的画面区域。

单击"摄像头"右侧的下拉按钮 , 弹出的菜单包含 "USB2.0 PC CAMERA"和"选项"两个命令, 其中"USB2.0 PC CAMERA"已被选中,表示使用了摄像机,如图 3-9 所示。惹选择"选项"命令,则会打开"工具选项"对话 框话,显示"输入"选项卡。

②设置传声器 (麦克风)。

如果录制视频时需要录制声音,则要使用麦克风。在 "录制输入"区域"音频"按钮位置出现一个绿色的"√", <sup>图</sup> 3-9 表示启用了音频录制。单击该按钮右侧的下拉按钮,会

弹出下拉菜单,该菜单包括"麦克风"、"不录制麦克风"、"录制系统音频"和"选项"4个 命令,如图 3-10 所示。如果选择"麦克风"命令,则表示使用麦克风录制音频;如果选择 "不录制麦克风"命令,则表示不再通过麦克风录制音频;如果选择"录制系统音频"命令, 则表示通过系统内录方式录制计算机播放的声音,不会掺入噪声;如果选择"选项"命令,

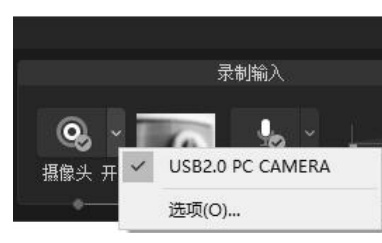

3-9 "摄像头"右侧的下拉菜单

则会打开"工具选项"对话框,显示"输入"选项卡。

| 売制輸入                                    |   | - ×                                       |     |
|-----------------------------------------|---|-------------------------------------------|-----|
|                                         |   | rec                                       |     |
| ▲ ● ● ● ● ● ● ● ● ● ● ● ● ● ● ● ● ● ● ● | • | 麦克风 (Logitech USB Headset H340)<br>不录制麦克风 | atl |
| 227) AOS                                | ~ | 录制系统音频                                    | all |
|                                         |   | 选项(O)                                     |     |

图 3-10 "音频"右侧的下拉菜单

(5)"录制工具"窗口的录制按钮。

"录制工具"窗口中"rec"红色按钮为录制按钮,完成录制区域、摄像头、音频等设置 后,单击该按钮即开始录制视频,此时的"录制工具"窗口如图 3-11 所示。该窗口中的录 制按钮变为"删除"、"暂停"和"停止"3个按钮,在视频录制过程可以根据需要单击相应 的按钮。单击"删除"按钮,可把刚录制的视频删除;单击"暂停"按钮,可将视频录制暂 时停止;单击"停止"按钮,可将视频录制停止,此时所录制的视频会自动加载到 Camtasia Studio 的媒体箱和轨道中。

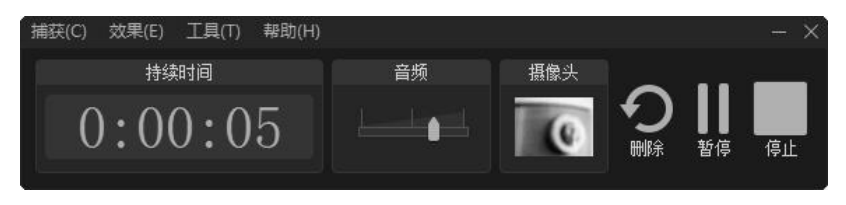

图 3-11 "录制工具"窗口

## 2. 设置录制视频的参数

(1) 设置录制视频时同步录制鼠标的单击声音。

录制视频时如果需要录制鼠标的单击声音,可在"录制工具"窗口的"效果"菜单中选择"使用鼠标单击声音"命令,这样在录制视频过程就会同步录制鼠标的单击声音了。

录制视频过程中,如果要在录制单击鼠标时出现音效,可在"录制工具"窗口的"效果" 菜单中选择"选项"命令,打开"效果选项"对话框,选择"声音"选项卡,如图 3-12 所 示。"声音"选项卡中包括"鼠标按键按下声音"、"鼠标按键松开声音"和"音量"3 个参 数设置,声音来源于一个声音文件,其格式应为 wav 格式。

(2) 设置录制视频时添加系统戳记和字幕。

使用 Camtasia Studio 录制视频,可以通过预设参数为录制视频添加系统戳记和字幕。它可为视频添加水印效果,其中系统戳记一般为日期、时间,字幕一般设置为视频的版权信息、特殊说明、附加信息等,这里的字幕并不是传统意义的视频字幕,而是形成视频的版权水印。录制视频时只能添加一段字幕,而且在录制过程中不能对字幕进行更改。如果保存字幕选项,则字幕会出现在每个录制的视频文件中。

为使添加的系统戳记在录制的视频中生效,需要选择"录制工具"→"效果"→"注释" →"添加系统戳记",这样在录制视频时就会自动将设置的时间/日期一同录进视频。

| XX <del>T</del> 2 | 空坝          |               |               |             |          |     |
|-------------------|-------------|---------------|---------------|-------------|----------|-----|
| 注释                | 声音          |               |               |             |          |     |
| 一鼠标               | 单击声音效望      | ₹             |               |             |          |     |
| 鼠标                | 按键按下声       | 音(D):         |               |             |          |     |
| amt               | asia2018∖Me | dia\Recorder\ | Sounds\Clic   | (Down, wav  | <b>B</b> | K   |
| 鼠标                | 按键松开声       | 音(V)          |               |             |          |     |
| r\Car             | mtasia2018∖ | Media\Recorde | r \Sounds \Cl | i ckUp. wav | ₫ 4      | K   |
| 音里                | (V):        |               | 1             |             |          |     |
|                   |             |               |               |             |          |     |
|                   |             |               |               | OK          | Can      | cel |

为使添加的字幕在录制的视频中生效,可选择"录制工具"→"效果"→"注释"→"添加字幕",这样在录制视频时就会自动将设置的字幕一同录进视频。

①设置系统戳记的参数。

在"效果选项"对话框中,切换到"注释"选项卡,该选项卡的"系统戳记"区域包括 "时间/日期"、"时间/日期格式"、"已用时间"、"时间/日期优先显示"和"系统戳记选项" 等按钮,如图 3-13 所示。

| 效果        | 先项                  |            |
|-----------|---------------------|------------|
| 注释        | 声音                  |            |
| 系统        | 戳记                  |            |
|           | 时间/日期(T)<br>已用时间(E) | 时间/日期格式(r) |
| $\square$ | 时间/日期优先显示(I         | ))         |
|           |                     | 系统戳记选项(S)  |
| 预货        | (:                  |            |
| 5:2       | 6:00 PM 8/21/2019   |            |
| 标题        | j                   |            |
|           |                     | ~          |
|           | 捕获前提示(P)            | 标题选项(C)    |
|           |                     | OK Canoe   |

图 3-13 "效果选项"对话框的"注释"选项卡

最终在视频中生成的系统戳记包含的内容取决于"效果选项"对话框的"注释"选项卡 "系统戳记"区域所选择的选项。在该选项卡中单击"时间/日期格式"按钮,打开"时间/ 日期格式"对话框,在该对话框中设置时间和日期格式。单击"系统戳记选项"按钮,打开 "系统戳记选项"对话框,在该对话框中可以设置样式、位置、字体、文字颜色、背景颜色、 阴影颜色、轮廓颜色等内容,如图 3-14 所示。

②设置字幕的参数。

在"效果选项"对话框中,切换到"注释"选项卡,该选项卡的字幕区域包括"标题"、

图 3-12 "效果选项"对话框的"声音"选项卡

"捕获前提示"、"标题选项"等内容(见图 3-13)。

"标题"下拉列表框中可以输入字幕文本内容,如果勾选"捕获前提示"复选框,则在 录制视频前弹出"输入标题"对话框,提示输入新的字幕文本或使用"效果选项"对话框设 置文本内容,如图 3-15 所示。

| 系统戳记选项     | ×   |
|------------|-----|
| 样式         | 位置  |
| ◉ 标准(N)    |     |
| ○ 阴影(D)    |     |
| ○ 轮廓和阴影(0) |     |
| ☐ 透明背景(Ⅰ)  |     |
| 🔄 自动换行(W)  |     |
| 字体(F)      | abc |
| 文字颜色(X)    |     |
| 背景颜色(B)    |     |
|            |     |
| 轮廓颜色(V)    |     |

|  |   | () 法顶(()) |
|--|---|-----------|
|  | 3 | → 选项(0)   |

图 3-14 "系统戳记选项"对话框

图 3-15 "输入标题"对话框

オ上有時限

单击"标题选项"按钮,打开"标题选项"对话框,该对话框中可以设置字幕内容的"样 式"、"位置"、"字体"、"文字颜色"、"背景颜色"、"阴影颜色"、"轮廓颜色"等,如图 3-16 所示。

| □ 标题选项                                                                                                    | ×    |
|----------------------------------------------------------------------------------------------------|------|
| 样式<br><ul> <li>● 标准(N)</li> <li>● 阴影(D)</li> <li>● 轮廓和阴影(D)</li> <li>■ 透明背景(T)</li> <li>■ 自动换行(W)</li> </ul> |      |
| 字体(F) 文字颜色(X) 背景颜色(B) 阴影颜色(S)                                                                                |      |
| 轮廓颜色(U)                                                                                                    | abc  |
|                                                                                                    | 确定取消 |

图 3-16 "标题选项"对话框

(3) 设置录制时添加屏幕绘制。

录制视频时,可以对录制的内容添加箭头、线条、椭圆、矩形等,这些称为屏幕绘制。 ①"录制工具栏"对话框。

选择"录制工具"→"工具"→"录制工具栏",打开"录制工具栏"对话框,该对话

框包括"音频"、"摄像头"、"统计"、"效果"和"持续时间" 5个复选框,如图 3-17 所示,可以根据需要从中选择所需选 项。

②"录制工具"窗口显示"效果"区域。

在"录制工具栏"对话框中选中"效果"复选项,"录制 工具"窗口就会显示"效果"区域,如图 3-18 所示。

在"录制工具"窗口的"效果"区域可以选择工具、设 置颜色和宽度,然后再绘制所需的图形,绘制的图形操作会 一同被录制到视频中予以保存。

在"录制工具"窗口的"效果"区域单击"屏幕绘制" 按钮,屏幕绘制效果工具可以扩大或收缩,在屏幕绘制效果 工具扩大状态下,有矩形、填充矩形、椭圆、笔等工具,如 图 3-19 所示。

| 录制工具栏                            |                         |    |
|----------------------------------|-------------------------|----|
| 选择要显示的<br>频和摄像头只<br>频或录制摄修<br>示。 | 的工具栏。<br>R能在录制<br>象头时才会 | 音記 |
| ☑ 音频(A)                          |                         |    |
| ☑ 摄像头(C                          | ;)                      |    |
| □ 统计(S)                          |                         |    |
| ☑ 效果(E)                          |                         |    |
| ☑ 持续时间                           | (D)                     |    |
|                                  |                         | 2  |
| OK                               | Canc                    | el |

图 3-17 "录制工具栏"对话框

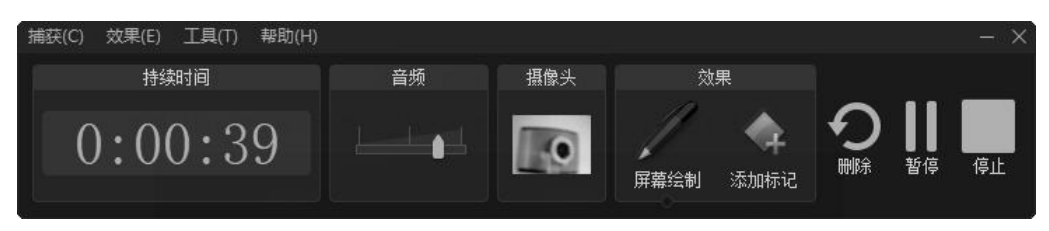

图 3-18 "录制工具"窗口显示"效果"区域

| 捕获(C) 效果(E) 工具(T) 帮助(H) |    |     |      |                           |                  |                    |    | - × |
|-------------------------|----|-----|------|---------------------------|------------------|--------------------|----|-----|
| 持续时间                    | 音频 | 摄像头 |      | 效果                        |                  |                    |    |     |
| 0:01:58                 |    |     | 屏幕绘制 | $\cdot \circ \mathcal{I}$ | <b>全</b><br>添加标记 | り<br><sup>開除</sup> | 暂停 | 停止  |

图 3-19 屏幕绘制效果工具的扩大状态

单击某组工具右侧的下拉箭头, 弹出菜单包括"工具"、"颜色"和"宽度"子菜单, 鼠 标指向"工具"菜单项,弹出的子菜单包括"画笔"、"箭头"、"线条"、"椭圆"、"矩形"和 "高亮"选项,需要使用哪一个工具就选择相应的选项即可,如图 3-20 所示。

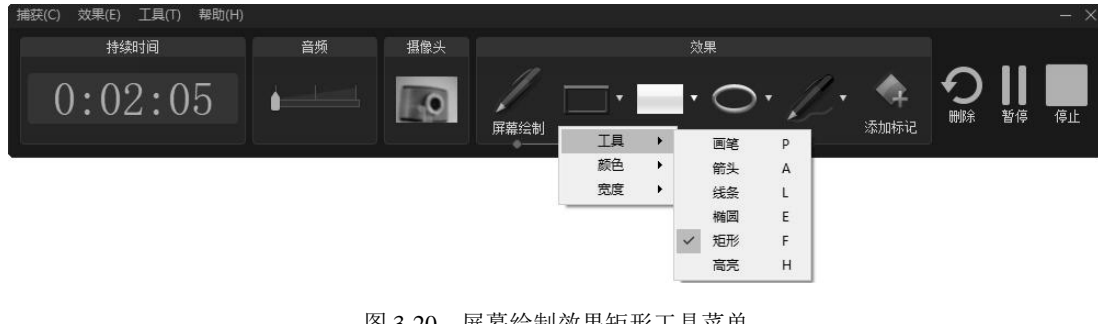

图 3-20 屏幕绘制效果矩形工具菜单

## 3. 录制状态下的"录制工具"窗口

如果在"录制工具栏"对话框中统计、持续时间、音频、摄像头、效果5个复选项都被

## 70 / Camtasia Studio 制作微视频任务驱动教程

选中,则在视频录制状态下打开的"录制工具"窗口如图 3-21 所示。

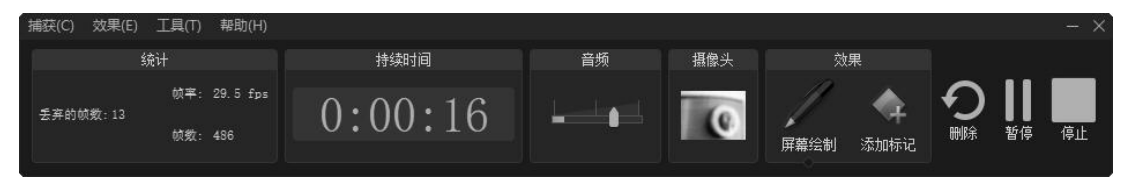

图 3-21 视频录制状态下的"录制工具"窗口

"统计"工具栏显示出相关的录制信息,包括"帧率"、"帧数"和"丢弃的帧数"。在录 制视频过程中"帧数"后的数值会不断地增长。

"持续时间"工具栏显示出录制视频的持续时间长度,从左到右分别表示时、分、秒。

"音频"工具栏中有一个音量条,音量条上有音量调节滑块,使用鼠标左右拖曳音量滑块,可调节录制音频的音量。此时,如果通过传声器进行音频的输入,音量条上的音量滑块就会左右移动。如果音频电平在绿色到黄色的范围,则表示当前的音量合适;如果音频电平在橙色到红色范围,则表示音量不合适,可能会产生破音。

"摄像头"工具栏区域有一个预览窗口,可显示出摄像头获取的计算机外部画面。

"效果"工具栏是指录制视频时,为视频添加绘制、标记的工具栏。

4. 设置工具选项

在"录制工具"窗口的"工具"菜单中选择"工具选项"命令,打开"工具选项"对话 框,该对话框包括"常规"、"输入"、"热键"和"程序"4个选项卡。

(1) 设置常规参数。

选择"工具选项"的"常规"选项卡,该选项卡包括"帮助"、"捕获"和"保存"3个 设置,如图 3-22 所示。

| 常规                                                                                                    | 输入                                   | 热键 程》                  | 序           |         |
|----------------------------------------------------------------------------------------------------|--------------------------------------|------------------------|-------------|---------|
|                                                                                                    | 显示工具提<br>当 Recorde                   | 示(S)<br>x 录制时,打        | 提醒我(W)      |         |
| 簡获 -                                                                                                    | 捕获分层窗                                | ·□ (V)                 |             |         |
| 1 고                                                                                                    | 開殺確盘输<br>在捕获期间                       | (A)<br>禁用屏幕保持          | 护程序(D)      |         |
| <ul> <li>☑ i</li> <li>♀ a</li> <li>♀ a</li> <li>♀ a</li> <li>↓ i</li> <li>↓ i</li></ul> | 雨获確盘输<br>在捕获期间<br>到(E): □1<br>文件夹(T) | 大(A)<br>禁用屏幕保持<br>trec | 护程序(D)<br>▼ | 文件选项(F) |

图 3-22 "工具选项"对话框的"常规"选项卡

花梅服

(2) 设置输入参数。

选择"工具选项"的"输入"选项卡,该选项卡包括"视频"、"音频"和"摄像头"等 设置,如图 3-23 所示。

| 工具选项     |                                                                                                    | Э                |
|----------|----------------------------------------------------------------------------------------------------|------------------|
| 常规 输入    | 热键程序                                                                                                    |                  |
| 視頻 ————  |                                                                                                    | 10               |
| 捕获帧率(C): | 30 ~                                                                                                    | 视频设置(V)          |
|          |                                                                                                    | 恢复默认值(S)         |
| 音類 ————  |                                                                                                    |                  |
| 音频设备(V): | 麦克风 (2— Logitech USB H                                                                                                    | eadset H340) 🔹 👻 |
|          |                                                                                                    | 音标设罢(A)          |
|          |                                                                                                    | Hoxouth 1        |
| 攝像头设备(C) | USB2.0 PC CAMERA                                                                                                    | ▼<br>设备属性(P)     |
| -        | and the second second se | 格式设置(F)          |
|          | 0                                                                                                    |                  |
|          |                                                                                                    | V/21/            |

图 3-23 "工具选项"对话框的"输入"选项卡

"视频"设置区域包括"捕获帧率"、"视频设置"和"恢复默认值"3个设置。

"音频"设置区域包括"音频设备"、音量测试条、"录制系统音频"和"音频设置"。 其中"音频设置"右侧的下拉列表框有两个选项。当对着传声器讲话时,音量测试条会呈 现波动状态,表示音量大小的变化;如果选中"录制系统音频"复选框,则表示可录制系 统音频;单击"音频设置"按钮,打开"属性"对话框,在该对话框中可以对音频的相关 参数进行调整。

"摄像头"设置区域包括"摄像头设备"、"设备属性"、"格式设置"和预览区域。单击"摄像头设备"右侧的下拉列表框中有两个选项。预览区域显示了当前摄像头抓取的外部画面。

在"输入"选项卡中单击"设备属性"按钮,打开"属性"对话框,该对话框包括"视频 Proc Amp"和"照相机控制"两个选项卡。"视频 Proc Amp"选项卡包括设置录制视频的 "亮度"、"对比度"、"色调"、"饱和度"、"清晰度"、"伽玛"、"白平衡"、"逆光对比"、"增 益"、"启用颜色"和"电力线频率(防闪烁)"等设置项,如图 3-24 所示,都可以使用鼠标 拖曳其右侧的水平滚动条来调整每个选项的数值。"照相机控制"选项卡包括"缩放"、"焦 点"、"曝光"、"光圈"、"全景"、"倾斜"、"滚动"和"低亮度补偿"等设置,同样可以使用 鼠标拖曳其右侧水平滚动条来调整每个选项的数值。

单击"格式设置"按钮,打开"属性"对话框,该对话框主要用于设置数据流格式,包括"视频格式"和"压缩"等,如图 3-25 所示。

(3) 设置热键。

选择"工具选项"对话框的"热键"选项卡,该选项卡主要用于相关操作的热键设置, 包括"录制/暂停"、"停止"、"标记"、"屏幕绘制"、"选择区域"和"隐藏托盘图标"等方 面的组合键设置,如图 3-26 所示。

| 属性          |         |          |        |            |       |                |
|-------------|---------|----------|--------|------------|-------|----------------|
| 视频 Proc Amp | 照相机控制   |          |        |            |       |                |
|             |         |          |        |            |       | 自动             |
|             | 亮度(B)   |          |        |            | 128   |                |
|             | 对比度(C)  |          |        |            | 135   |                |
|             | 色调(H)   |          |        |            | 0     |                |
|             | 饱和度(S)  |          |        |            | 75    | -<br>-         |
|             | 清晰度(P)  |          |        |            | 5     | - Γ            |
|             | 伽玛(G)   |          |        |            | 4     |                |
|             | 白平衡(W)  | -        | 12     |            | 1     | - <sub>-</sub> |
| ù           | é光对比(B) | <u>_</u> |        |            | 1     |                |
|             | 增盐(G)   | <u> </u> |        |            |       |                |
|             | 启用颜色(E) | г        | 由力线频率( | 防(J)(F)(P) | 50 Hz | -              |
|             |         |          | 0.3.00 |            |       |                |
|             |         |          | 默认值(D) |            |       |                |
|             |         |          |        |            |       |                |
|             |         |          | 海中     | Bush       | . []  | 应用(A)          |

图 3-24 "属性"对话框的"视频 Proc Amp"选项卡

| 属性                                          |               | ×           |
|---------------------------------------------|---------------|-------------|
| 数据流格式                                       |               |             |
| - 视频格式<br>- 视频标准: None                      | 一 压缩          |             |
| 帧率(R): 30.000 ▲                             | I 帧间隔(I):     |             |
| 橫向翻转(P): □ 快照<br>颜色空间/压缩(C): ▼              | P 帧间隔(P):     |             |
| 前出大小(S):                                    | 质量(Q):        |             |
|                                             |               |             |
| 确定                                          |               |             |
| 图 3-25 "属性"对话框                              | 的"数据流格式"选项十   |             |
| ☑ 工具选项                                      |               | ×           |
| 常规 输入 热键 程序                                 |               | nt Pi       |
| 录制/暂停 Ctrl                                  | . Shift Alt   |             |
| 停止 口 标记 口                                   | + 🗆 + 🗖 + 🗗 + | 山、东北、小水、东北、 |
| 屏幕绘制 田田 田田 田田 田田 田田 田田 田田 田田 田田 田田 田田 田田 田田 | 述。            |             |
| 选择区域 71<br>隐藏托盘图标                           |               |             |
|                                             | 恢复默认值(R)      | 云有          |
|                                             | OK Cancel     | 1911.       |
|                                             | N NU          |             |

| 录制/<br>停止                | 暂停               |  | Ctrl Shift Alt |
|--------------------------|------------------|--|----------------|
| 标记<br>屏幕(<br>选择[]<br>隐藏) | 会制<br>≤域<br>毛盘图标 |  |                |
|                          |                  |  | 恢复默认值(R)       |

"工具选项"对话框的"热键"选项卡 图 3-26

(4) 设置程序参数。

选择"工具选项"对话框的"程序"选项卡,该选项卡主要包括"录制区域"、"工作流 程"和"最小化"等设置,如图 3-27 所示。

| 上具)          | 选项       |             |              |       |       |      |      |   |
|--------------|----------|-------------|--------------|-------|-------|------|------|---|
| 常规           | 输入       | 热键          | 程序           | ξ.    |       |      |      |   |
| 录制团          | 【城 ——    |             |              |       |       |      |      |   |
| 区域           | 眇卜观 (R): | 角落          |              |       |       |      |      |   |
| $\checkmark$ | 发光捕获知    | 巨形(G)       |              |       |       |      |      |   |
|              | 强制弹出家    | 时话框到[       | <b>⊠</b> 域(I | 7)    |       |      |      |   |
|              | 将区域强制    | 到为4倍(1      | 語原           | 锺)(4) |       |      |      |   |
| 工作新          | 福 ——     |             |              |       |       |      |      |   |
| $\checkmark$ | 捕获开始所    | 后录制屏幕       | 幕(R)         |       |       |      |      |   |
| ~            | ] 录制前题   | 显示倒计时       | I₫(B)        |       |       |      |      |   |
| $\square$    | 在暂停后他    | 恢复指针(       | 立置(1         | r)    |       |      |      |   |
| $\square$    | 停止录制质    | <b>后隐藏预</b> | お窗口          | l (H) |       |      |      |   |
| 录            | 制完成后     | 执行(D):      | 自动           | h     |       |      |      |   |
| 最小保          | Ł ——     |             | 2.17         |       |       |      |      |   |
| 最小           | 化 Recor  | der (M) :   |              | 当录制   | E具栏与录 | 录制区域 | 城重叠时 | • |
| 最小           | 化到(I):   |             |              | 任务栏   |       |      |      | - |
|              |          |             |              |       |       | -    |      | _ |

图 3-27 "工具选项"对话框的"程序"选项卡

### 5. 录制视频的操作步骤

录制视频操作的基本步骤如下。

(1) 在 Camtasia Studio 编辑窗口中,选择右上角的"录制"按钮,打开"录制工具"窗  $\square$ 

(2) 通过"录制工具"窗口设置录制区域,在选择区域中选择"全屏"或"自定义"录 制区域。如果需要全屏录制则单击"全屏"按钮,如果录制某个区域或程序窗口,则需要选 择"自定义"按钮并设置相关参数。

(3) 单击"rec"按钮开始录制。开始录制后,屏幕上会出现"按 F10 停止录制"提示 信息和数字倒计时,倒计时结束,开始录制。

(4) 录制过程可以进行删除、暂停和停止操作。单击屏幕下方"任务栏"中"录制工具" 按钮, 弹出"录制工具"窗口, 其中包含了设置打开的"统计"工具栏、"计时"工具栏、 "效果"工具栏,还包括"删除"、"暂停"和"停止"按钥。单击"停止"按钥或按"F10" 键,即可停止视频的录制。

(5) 录制结束后,根据在"文件选项"对话框中的设置来决定文件的保存方式,然后进 利明 行文件的保存,同时生成的视频会自动加载到媒体箱中和轨道上。

# 【操作体验】

#### 任务 3-1 】 录制 PPT 演示视频

## 【任务描述】

使用 PowerPoint 的"加载项"录制 PPT 演示视频, 内容为"安全生产十大定律"的第1 个法则"不等式法则"。

## 【任务实施】

启动 PowerPoint 软件,在 PowerPoint 窗口中切换到"加载项"选项卡,并在该选项卡 的"自定义工具栏"区域单击"Record"按钮,进入录制 PPT 演示的等待模式。在 PPT 播 放界面右下角出现一个控制面板, 该控制面板中包含进度条和控制按钮, 如图 3-28 所示。 该控制面板中还有操作暂停和停止的快捷键提示信息。

单击控制面板中的"Click to begin recording"按钮,开始录制 PPT 演示的内容,此时会 自动讲入幻灯片的播放模式。

PPT 演示录制结束时按 "ESC"键, 就会弹出如图 3-29 所示的对话框, 询问是暂停录制 还是继续录制。

| Camtasia Recording Paused                                       | Camtasia PowerPoint Add-in                              |
|-----------------------------------------------------------------|---------------------------------------------------------|
| Click to begin recording                                        | Your presentation has ended. What we Stop recording Con |
| Ctrl + Shift + F9 to Pause<br>Ctrl + Shift + F10 or ESC to Stop | Don't ask me again                                      |

图 3-28 录制 PPT 演示的控制面板

图 3-29 "Camtasia PowerPoint Add-in"对话框

What would you like to do? Continue recordina

×

单击"Stop recording"按钮,即可停止录制,此时弹出"Save"对话框,在文件名文本 框中输入文件名"安全生产十大定律",如图 3-30 所示,然后单击"保存"按钮即可。

| PE Save                                                                          |                       |               |           |          | × |
|----------------------------------------------------------------------------------|-----------------------|---------------|-----------|----------|---|
| ← → ~ ↑                                                                          | < 教学素材 > 単元3          | ~             | · ひ 搜索"単元 | 3" ,     | Q |
| 组织 ▼ 新建文                                                                         | 件夹                    |               |           |          | 0 |
| <ul> <li>■ 图片</li> <li>① 文档</li> <li>↓ 下载</li> <li>♪ 音乐</li> <li>■ 桌面</li> </ul> | ^                     | 备用视频          | 使用格式丁厂砖   | (使用格式丁厂转 | ^ |
| 🏭 本地磁盘 (C:)                                                                      | v                     |               | 换视频格式     | 换视频格式1   | ~ |
| 文件名(N):                                                                          | 安全生产十大定律.trec         |               |           |          | ~ |
| 保存类型(T):                                                                         | TechSmith Recording I | File (*.trec) |           |          | ~ |
| ▲ 隐藏文件夹                                                                          |                       |               | 保存(5      | 。) 取消    |   |

图 3-30 "Save"对话框

| What would you like to | do?            |  |
|------------------------|----------------|--|
|                        | your recording |  |
| Edit you               | ır recording   |  |
|                        |                |  |

图 3-31 "Camtasia for PowerPoint" 对话框

自动弹出"Camtasia for PowerPoint"对话框, 选中"Edit your recording"单选项, 如图 3-31 所示。单击"OK"按钮,可自动启动 Camtasia Studio 软件,并进入编辑窗口。

在 Camtasia Studio 编辑窗口中,选择"文 件"→"保存",打开"另存为"对话框,输 入文件名"安全生产十大定律",然后单击"保 存"按钮即可。

单击 Camtasia Studio 工具栏中的"分享"按

钥,在其下拉菜单中选择第1种方式"本地文件",打开"生成向导"界面,然后按提示进 行操作即可生成视频。

# 【应用实战】

#### 【仟务 3-2】 录制视频"使用格式工厂 「转换视频格式"

## 【任务描述】

使用 Camtasia Studio 录制视频,录制内容:使用"格式工厂"软件将 FVL 格式的视频 文件"九寨沟风景欣赏"转换为 MP4 格式的视频。

## 【任务实施】

(1) 启动视频转换工具"格式工厂"软件。

(2) 在 Camtasia Studio 编辑窗口工具栏中单击"录制"按钮,如图 3-32 所示,打开"录 制工具"窗口,单击"自定义"按钮右侧的下拉箭头,在弹出的快捷菜单中选择"固定到应 用程序"命令,如图 3-33 所示。此时"格式工厂"软件窗口为当前活动窗口,所以 Camtasia Studio 的录制区域自动设置为"格式工厂"软件的窗口区域,同时单击"自定义"按钮右侧 的"锁定"按钮切换至解锁状态。

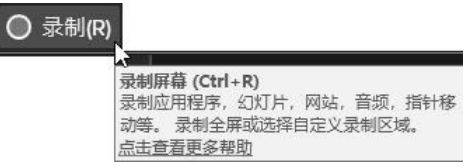

图 3-32 在 Camtasia Studio 编辑窗口工具栏中单击"录制"按钮

| 宽屏 | (16:9)             |
|----|--------------------|
|    | 720p HD (1280x720) |
|    | 480p SD (854x480)  |
| 标准 | (4:3)              |
|    | 1024x768           |
|    | 640x480            |
| 最近 | 录制的区域              |
|    | 1280x720           |
|    | 1152x720           |
|    | 1680x1048          |
|    | 1680x1050          |
| 1  | 固定到应用程序(L)         |
| j  | 选择要录制的区域           |

图 3-33 选择"固定到应用程序"命令

HR社科林 (3) 在"自定义"按钮右侧的宽度和高度文本框中分别输入"1280"和"720",同时单 击"自定义"按钮右侧的"锁定"按钮切换至固定状态。.把鼠标移动到"格式工厂"软 件的绿色虚线矩形框中的"罗盘"图标上,按住鼠标左键拖曳,改变其在屏幕上的位置,从 而确定录制的区域。

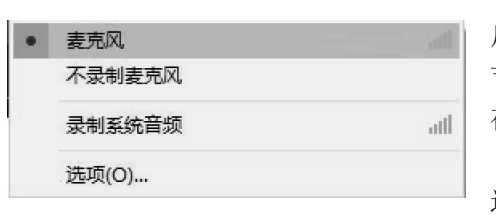

(4)在"录制工具"窗口中单击"音频"按钮, 启用"音频录制"功能,显示音频输入整体音量调 节按钮,然后单击"音频"按钮右侧的下拉箭头, 在下拉菜单中选择"麦克风"命令,如图 3-34 所示。 在"录制工具"窗口的"工具"菜单中,单击 选择"录制工具栏"命令,如图 3-35 所示。弹出"录 制工具栏"对话框,在该对话框中选择"效果"复 选项,然后单击"OK"按钮,即开启了指针效果。

图 3-34 选择"麦克风"命令

在指针效果开启状态下,所录制的视频都会对指针操作进行记录。

| 捕获(C) 效果(E) | 工具(T) 帮助(H)           | <u></u>       | - × |
|-------------|-----------------------|---------------|-----|
|             | Camtasia(C)           | 录制输入          |     |
|             | Screencast.com(C)<br> | Q, ~ 🛄 ~ 🚛 👘  | rec |
| 全屏          | 录制工具栏(T)              | ਡੇ÷y 关   音频 开 |     |
| , <u> </u>  | <b>`•</b>             | · · · ·       |     |

图 3-35 在"录制工具"窗口的"工具"菜单中单击选择"录制工具栏"命令

选择区域、录制输入设置完成后的"录制工具"窗口外观如图 3-36 所示。

| 捕获(C) 效果(E) | 工具(T)    | 帮助(H)       |       |          | - × |
|-------------|----------|-------------|-------|----------|-----|
|             | 选择区域     |             |       | 录制输入     |     |
|             | <u> </u> | 1280<br>720 | 0, -  | <b>.</b> | rec |
| 全屏          | 自定义<br>● | 尺寸<br>1     | 摄像头 关 | 音频 开<br> |     |

图 3-36 "录制工具"窗口的外观

(5) 在"录制工具"窗口中单击"rec"按钮,首先显示如图 3-37 所示的"按 F10 停止 录制"提示信息,然后依次显示"3、2、1"倒计时数字,如图 3-38 所示。倒计时结束,开 始录制,此时,"录制工具"窗口的外观会发生改变,录制按钮位置显示"删除"、"暂停" 和"停止"3 个按钮,左侧则显示录制视频的持续时间,如图 3-39 所示。

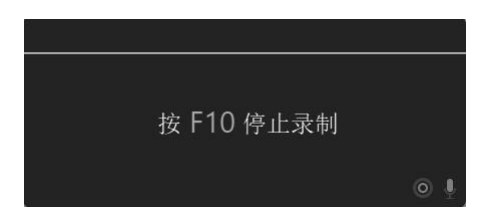

图 3-37 "按 F10 停止录制"提示信息

(6)完成使用"格式工厂"软件将 FVL格式的视频文件"九寨沟风景欣赏" 转换为 MP4格式操作过程的录制。

将 FVL 格式的视频文件"九寨沟风

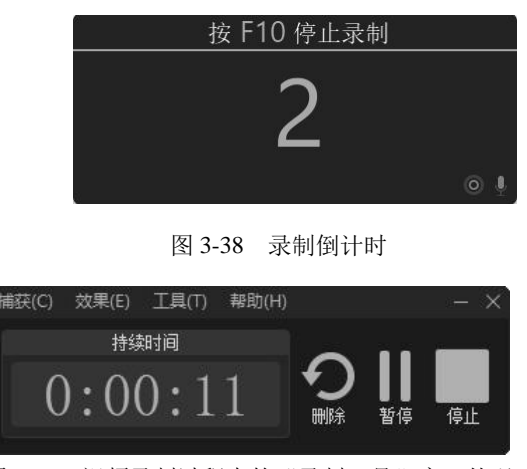

图 3-39 视频录制过程中的"录制工具"窗口外观

景欣赏"转换为 MP4 格式的操作过程如下:

①启动"格式工厂"软件,出现"格式工厂"软件的编辑窗口。

②选择"->MP4"命令。

在"格式工厂"软件的编辑窗口左侧的"视频"功能列表中选择"->MP4"命令。

③选择需转换格式的视频文件并进行相关设置。

打开"->MP4"对话框,在该对话框中单击"添加文件"按钮,弹出"打开"对话框, 在该对话框中选择需要转换格式的视频文件"九寨沟风景欣赏",然后单击"打开"按钮返 回"->MP4"对话框。

单击对话框右下角的"改变"按钮,打开"浏览文件夹"对话框,设置输出文件夹为"C:\ 教学素材\单元 3"。

在"->MP4"对话框中单击"输出配置"按钮,打开"视频配置"对话框,在该对话框 中对输出的视频流、屏幕大小、音频流、附加字幕、水印等参数进行设置。

设置完成后单击"确定"按钮即可。

单击"选项"按钮,打开视频选项设置对话框,在该对话框中可以对视频进行播放控制、 截取视频片段、选择源音频频道等操作。

设置完成后单击"确定"按钮即可。

最后在"->MP4"对话框中单击右上角的"确定"按钮返回"格式工厂"软件的编辑窗口,此时,所选视频文件将被添加到任务列表中。

④开始视频格式转换。

在"格式工厂"软件的编辑窗口中,单击"开始"按钮开始视频格式的转换,且显示转换进度。格式转换完毕,会出现提示声音,并显示"完成"的提示信息。

(7) 操作过程全部录制完成后,按"F10"键或者单击"录制工具"窗口中的"停止" 按钮,自动返回 Camtasia Studio 编辑窗口。

(8)选择"文件"→"保存",打开"另存为"对话框,输入文件名"使用格式工厂转换视频格式",然后单击"保存"按钮即可。

(9)单击"分享"按钮,在其下拉菜单中选择第1种方式"本地文件",打开"生成向导"界面,然后按提示进行操作即可生成视频。

## 【 任务 3-3 】 录制 PPT 演示视频"品赏西湖十景"

【任务描述】

(1) 使用 Camtasia Studio 的"录制"窗口进行相关参数的合理设置,然后录制 PPT 演示视频"品赏西湖十景"。

(2) 录制 PPT 时,要在幻灯片之间添加媒体标记。

(3) 根据添加的媒体标记, 在视频编辑过程进行优化修改。

### 【任务实施】

(1) 设置幻灯片放映方式。

在 PowerPoint 中打开幻灯片"品赏西湖十景",切换到"幻灯片放映"选项卡中,在工 具栏中单击"设置幻灯片放映"按钮,打开"设置放映方式"对话框,在该对话框"放映类 型"区域选中"观众自行浏览(窗口)"单选项,并在"换片方式"区域选择"手动"单选 项,如图 3-40 所示,然后单击"确定"按钮关闭该对话框。

| 设置放映方式                | ? ×                       |
|-----------------------|---------------------------|
| 放映类型                  | 放映幻灯片                     |
| ○ 演讲者放映(全屏幕)(P)       | ● 全部(A)                   |
| 观众自行浏览(窗口)(B)         | ○从(E: 1 ÷ 到①: 11 ÷        |
| ○ 在展台浏览(全屏幕)(上)       | ○ 自定义放映(C):               |
| 放映选项                  |                           |
| 🗌 循环放映, 按 ESC 鏈终止(L)  | 换片方式                      |
| □ 放映时不加旁白(N)          | <ul> <li>王动(M)</li> </ul> |
| □ 放映时不加动画( <u>S</u> ) |                           |
| □ 禁用硬件图形加速(G)         |                           |
| 绘图笔颜色(E): 💍 ▼         | 多监视器                      |
| 激光筆颜色(R):             | 幻灯片放映监视器(0):              |
|                       | 自动                        |
|                       | 分辨率(D):                   |
|                       | 使用当前分辨率                   |
|                       | 使用演示者视图(V)                |

图 3-40 "设置放映方式"对话框

单击"播放"按钮,可从头开始播放 PPT,使用窗口方式播放 PPT 的外观效果如图 3-41 所示。

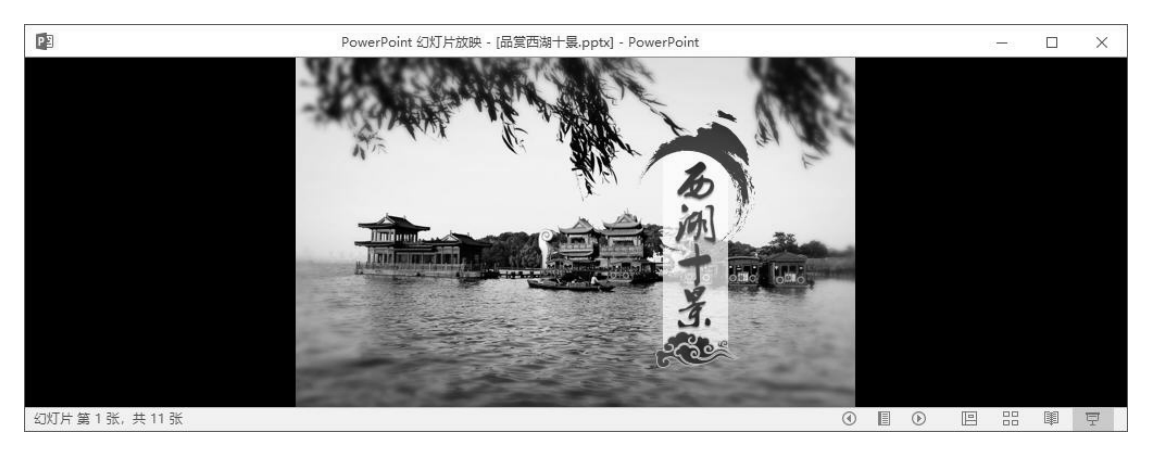

图 3-41 使用窗口方式播放 PPT 的外观效果

(2) 设置录制选项。

成功启动 Camtasia Studio 后,在编辑窗口工具栏中单击"录制"按钮,打开"录制工具" 窗口,单击"自定义"按钮右侧的下拉箭头,在弹出的快捷菜单中选择"720p HD(1280×720)" 命令,如图 3-42 所示。然后调整 PPT 放映窗口的大小,使 PPT 播放有效区域大小为 1280×720 (像素),即绿色虚线框覆盖 PPT 页面的有效区域。 在"录制工具"窗口选择"工具"命令,并在弹出的快捷菜单中选择"选项"命令,如 图 3-43 所示。

| 宽屏 (16:9)           |                      |
|---------------------|----------------------|
| 720p HD (1280x720)  |                      |
| 480p SD (854x480)   |                      |
| 标准 (4:3)            |                      |
| 1024x768            |                      |
| 640x480             |                      |
| 最近录制的区域             |                      |
| 1172x652            |                      |
| 1180x660            | 工具(T) 帮助(H)          |
| 1128x652            | Camtasia(C)          |
| 980x496             | Screencast.com(C)    |
| 固定到应用程序(L)          | 选项(0)                |
| 选择要录制的区域            | 录制工具栏(T)             |
| 图 3-42 在快捷菜单中选择     | 图 3-43 在"工具"的快捷菜单中选择 |
| "720p HD(1280×720)" | "选项"命令               |

在弹出的"工具选项"对话框中切换到"热键"选项卡,并在"热键"列表框中选择"标记"命令,可以看到向录制过程中添加标记的热键为组合键"Ctrl+M",如图 3-44 所示。

| 常规                           | 输入                     | 热键 | 程序 |                |         |            |       |
|------------------------------|------------------------|----|----|----------------|---------|------------|-------|
| 录制/<br>停止<br>屏幕/<br>時蔵<br>開蔵 | 暫停<br>会制<br>区域<br>氏盘图标 |    |    | Ctrl Shift Alt | t<br>]。 | + <u>M</u> | *     |
|                              |                        |    |    |                |         | 恢复默认       | (值(R) |
|                              |                        |    |    |                |         |            |       |

图 3-44 "工具选项"对话框中添加标记的热键设置

单击"OK"按钮即可完成工具选项设置。

(3) 开始录制 PPT。

在"录制工具"窗口中单击"rec"按钮,首先显示"按 F10 停止录制"提示信息,然 后依次显示"3、2、1"倒计时数字,倒计时结束,开始录制。

在录制过程中在幻灯片之间按组合键 "Ctrl+M",可添加一个媒体标记,共添加了 11 个 媒体标记。

当操作过程全部录制完成后,按"F10"键或者单击"录制工具"窗口中的"停止"按钮,自动返回 Camtasia Studio 编辑窗口。在时间轴上可以看到添加的 11 个媒体标记,如图 3-45 所示。

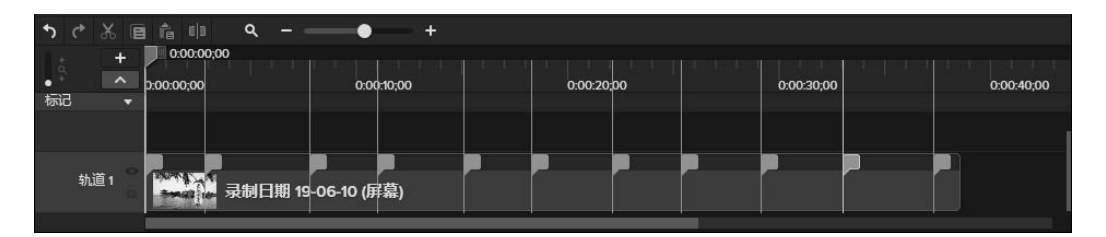

图 3-45 添加了 11 个媒体标记的时间轴

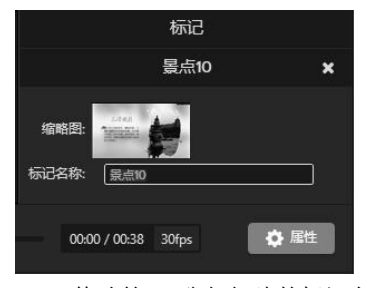

单击"文件"菜单中的"保存"命令,打开"另存 为"对话框,输入文件名"品赏西湖十景",然后单击 "保存"按钮即可。

在标记轨道上依次选择各个媒体标记,然后在"标记"属性面板中修改其名称。在"标记"属性面板中修改其名称。在"标记"属性面板中修改第11张幻灯片的标记名称,如图 3-46 所示。

将录制 PPT 中添加的 11 个媒体标记全部进行重命 名,如图 3-47 所示。

图 3-46 修改第 11 张幻灯片的标记名称 名

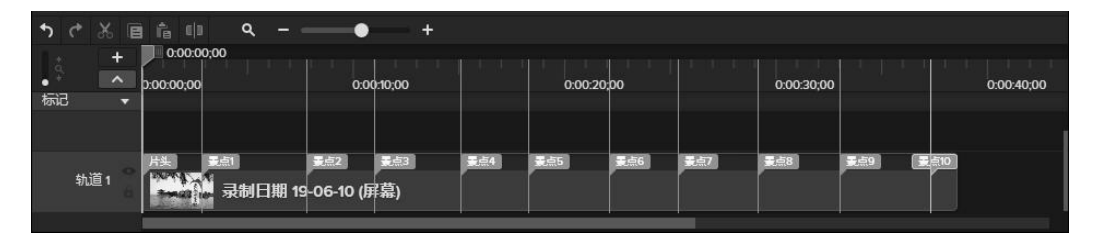

图 3-47 重命名的 11 个媒体标记

在"文件"菜单中选择"保存"命令,对项目进行保存。

单击"分享"按钮,在其下拉菜单中选择第1种方式"本地文件",打开"生成向导" 界面,在"欢迎来到 Camtasia Studio 生成向导"下拉列表框中选择"自定义生成设置"选项。 单击"下一步"按钮进入"您想如何生成视频"界面,在该界面选择默认的"MP4"格式。 继续单击"下一步"按钮,进入"Smart Player 选项"界面,在该界面中切换到"选项"选 项卡,并勾选其中的"目录"复选项,如图 3-48 所示。

单击"下一步"按钮,进入"视频选项"界面,继续单击"下一步"按钮,进入"标记 选项"界面,在"标记选项"界面中勾选"标记条目数量"和"最初可见目录"两个复选项, 在"显示选项"下选中"固定右侧"单选项,并在"标记显示"右侧的下拉列表框中选择"带 缩略图的文本"命令,如图 3-49 所示。

单击"下一步"按钮,进入"生成导向"的"生成视频"界面,如图 3-50 所示,单击 "完成"按钮,进入视频的渲染阶段。

视频渲染完成后生成一个文件夹和多个文件,同时显示"生成完成"界面,单击"完成"按钮即可。

在浏览器中,打开网页文件"品赏西湖十景"浏览视频时,可以看到生成视频的右侧有 导航目录,如图 3-51 所示。单击某个目录,就会切换到对应位置播放视频。

| 生成向导                                                 | × |
|------------------------------------------------------|---|
| Smart Player 选项<br>决定是否生成带有 HTML5 控制条以及哪些功能包含到生成视频中。 |   |
| 控制条(O) 大小(Z) 视频设置(S) 音频设置(A) 选项(P)                   |   |
| ✓ 目录(T)                                              |   |
| ✓ 搜索(E)                                              |   |
| 字幕(P)                                                |   |
| 字幕类型(V): 关闭字幕 ~                                      |   |
| ✓ 在播放时显示字幕(L)                                        |   |
| []] 测验(Q)                                            |   |
|                                                      |   |
|                                                      |   |
|                                                      |   |
|                                                      |   |
| 预览(Y) →                                              |   |
| (T 2(0) 1. 2(0) 1.                                   |   |

图 3-48 "生成向导"的"Smart Player 选项"的"选项"选项卡

| 生成向导<br>标记选项<br>选择您的目录(TOC)选项。                                                                                                    |                      | ×         |
|----------------------------------------------------------------------------------------------------|----------------------|-----------|
| 目录                                                                                                    |                      |           |
| ☑标记条目数量(N)                                                                                                    |                      |           |
| ☑ 最初可见目录(T)                                                                                                    |                      |           |
| ○ 引入         ○ 片头         ☑ 景点1         ☑ 景点2         ☑ 景点3         ☑ 景点4         ☑ 景点5         ☑ 景点6         ☑ 景点7         ☑ 景点8         ☑ 景点9         ☑ 景点10 |                      |           |
| 重命名(N)                                                                                                    |                      | - The the |
| 显示选项                                                                                                    |                      | 1 . 7     |
| ○ 固定左侧(E)                                                                                                    |                      | 167- 46   |
| ● 固定右侧(G)                                                                                                    |                      | -15-11-   |
| 标记显示(M): 带缩略图的文本 ~                                                                                                    |                      | - Inte    |
| 预览(12)                                                                                                    | < 上一步(B) 下一步(N) > 取消 | ř.        |
| 图 3-49 "生成向                                                                                                    | 导"的"标记选项"界面          |           |

| 生动物                                        |           |                   |       |
|--------------------------------------------|-----------|-------------------|-------|
| 选择输出位置和可选的上传选项。 单击 [完成] 以生                 | 成您的视频。    |                   | L     |
| 输出文件                                       |           |                   |       |
| 项目名称(P):                                   |           |                   |       |
| 品賞西湖十裏.mp4                                 |           |                   |       |
| 文件夹(F):                                    |           |                   |       |
| C:\教学素材\单元3\                               |           |                   | ~ 🖻   |
| ☑将生成的文件组织到子文件夹中(O)                         |           |                   |       |
| 生成后选项                                      |           |                   |       |
| ☑显示生成结果(S)                                 |           |                   |       |
| 一生成后播放视频(上传之前)(A)                          |           |                   |       |
| 通过 FTP 上传                                  |           |                   |       |
| □通过 FTP 上传视频(L)                            |           |                   |       |
| 这些文件将在生成时创建:                               |           |                   | ^     |
| 文件夹: C:\教学素材\单元3\品赏西湖十暑\<br>文件: 品質西湖十星 mp4 |           |                   |       |
| Aligna f g.mp4<br>品堂西湖十县 config.xml        |           |                   |       |
| scripts\config_xml.js                      |           |                   |       |
| 品賞西湖十裏_First_Frame.png                     |           |                   |       |
| 品层四湖十晏_Ihumbnails.png<br>品質西湖十星 html       |           |                   |       |
| skins\remix\techsmith-smart-player.min.css |           |                   |       |
| 品賞西湖十景_embed.css                           |           |                   |       |
| 品賞西湖十景_player.html                         |           |                   |       |
| scripts\tecnsmitn-smart-player.min.js      |           |                   | ~     |
| <                                          |           |                   | >     |
|                                            |           |                   |       |
| 预览(V)                                      | . L .1E/F | )) <del>```</del> | RITER |

图 3-50 "生成向导"的"生成视频"界面

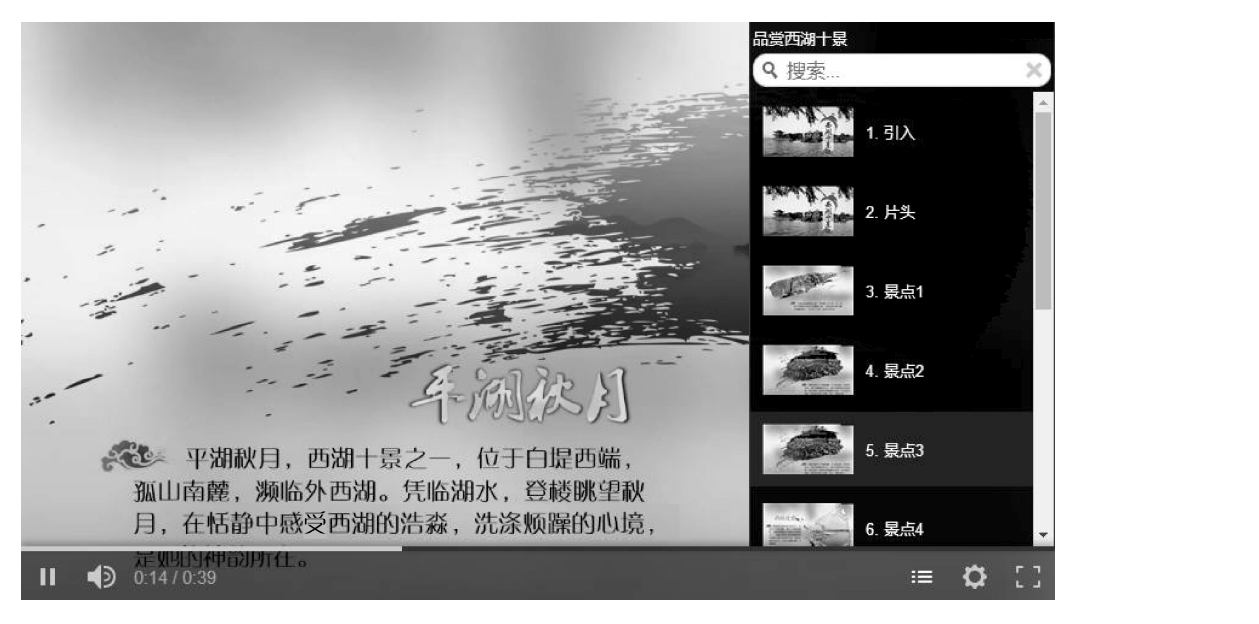

图 3-51 网页中浏览右侧带导航目录的视频

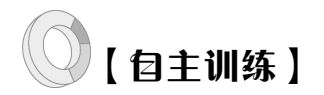

## 【任务 3-4】 录制视频 "使用 WinRAR 压缩文件"

## 【任务描述】

使用 Camtasia Studio 录制视频"使用 WinRAR 压缩文件",录制过程的操作步骤如下。 (1)找到准备压缩的文件或文件夹(这里为"七彩卓尔山"文件夹),单击右键,在弹出的快捷菜单中选择"添加到压缩文件"命令,如图 3-52 所示。

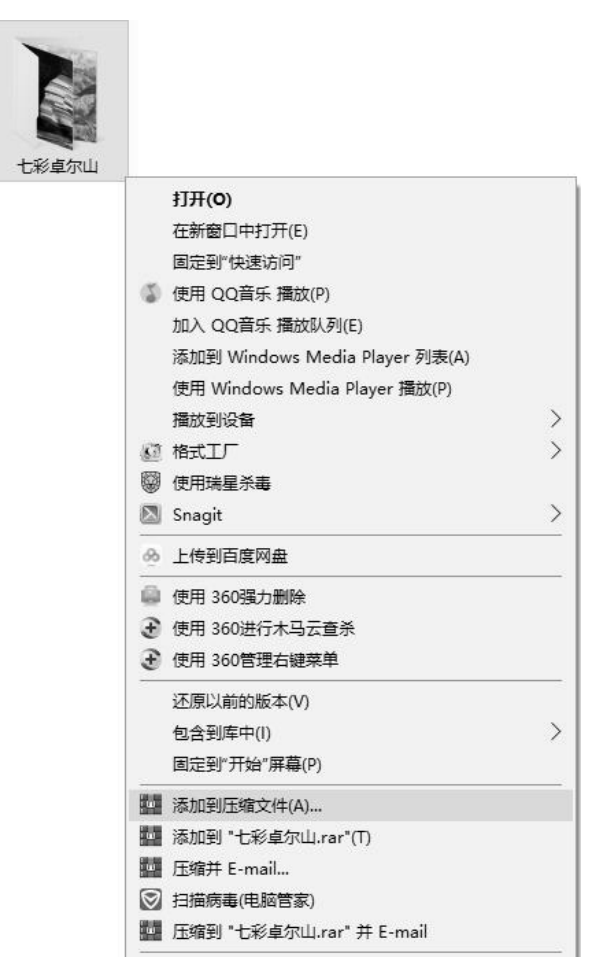

图 3-52 在弹出的快捷菜单中选择"添加到压缩文件"命令

(2) 弹出"压缩文件名和参数"对话框,在该对话框中设置合适的参数后,单击"确定" 按钮,如图 3-53 所示。

(3) 弹出"正在创建压缩文件 01 图片.rar"对话框,并显示压缩进度。

(4) 文件或文件夹压缩完成后可打开"资源管理器",在对应的文件夹中可以看到压缩 好的文件,如图 3-54 所示。

有限

## 84 Camtasia Studio 制作微视频任务驱动教程

| JILAR.             | X1+010              | ara.      |          |     |                                                       |                                    | ;            | ^ |
|--------------------|---------------------|-----------|----------|-----|-------------------------------------------------------|------------------------------------|--------------|---|
| 親                  | 高级                  | 选项        | 文件       | 备份  | 时间                                                    | 注释                                 |              |   |
| 压缩                 | 文件名(A               | )         |          |     |                                                       |                                    | 浏览(B)        |   |
| 七彩                 | /卓尔山.1              | ar        |          |     |                                                       |                                    |              | ~ |
| 默认                 | 配置                  |           |          | 更新产 | 5式(V)                                                 |                                    |              |   |
|                    | 配置                  | 1(F)      |          | 添加  | <b>并替换文</b> (                                         | 4                                  |              | ~ |
| 压缩标准               | 方式(C)<br>【<br>大小(I) |           | ~        |     | 1建自解1<br>1建固实1<br>風加恢复;<br>1<br>1<br>1<br>1<br>1<br>1 | 玉格式压缩<br>玉缩文件(S<br>己录(E)<br>内文件(T) | i文件(X)<br>S) |   |
| 字 <b></b> 栗<br>409 | 6 KB                |           | ~        | Lt  | 版定压缩)                                                 | 之件(L)                              |              |   |
| 字典<br>409<br>切分    | 6 KB<br>为分卷(V       | ),大小<br>~ | ~<br>B ~ | Lt  | 7定压缩)<br>设                                            | 文件(L)<br>置密码(P)                    |              |   |

图 3-53 "压缩文件名和参数"对话框

图 3-54 原文件夹与压缩后的文件

── 七彩卓尔山 □□ 七彩卓尔山.rar

## 【任务 3-5 】 录制 PPT 演示视频 "25 条时间管理技巧"

## 【任务描述】

(1)使用"录制"窗口进行相关参数的合理设置,然后录制 PPT 演示视频"25 条时间 管理技巧"。

(2) 录制 PPT 时,要在幻灯片之间添加媒体标记。

(3) 根据添加的媒体标记,对视频编辑过程进行优化修改。

田水林